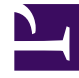

# **GENESYS**<sup>®</sup>

This PDF is generated from authoritative online content, and is provided for convenience only. This PDF cannot be used for legal purposes. For authoritative understanding of what is and is not supported, always use the online content. To copy code samples, always use the online content.

## Web Services and Applications Configuration Guide

**Customer Case** 

5/9/2025

# Customer Case

The concept of a Customer Case enables the grouping of all the information about the active interactions of all types for a single customer in one location. The Customer Case facilities enable agents to store all information about the following actions in one location, as well as:

- Handle two voice calls simultaneously.
- Toggle between two calls.
- Transfer/conference one or all interaction(s).

## Evolution and Behavior of Attached Data or Case Data

Attached data that is relevant to a call evolves and changes as a call progresses through the system in a contact center. For example, during a Transfer or Conference, information about who transferred a call and when, is attached to the case data.

Use the following configuration option when the decimal symbol in the regional settings of the agent's workstation or browser is different from the one provided by the database: case-data.float-separator. Typical float separators are: '.' ',' '\'

#### Editing Case Information

You can configure Workspace Web Edition to have the ability to edit the case and interaction information that is attached to an interaction. You can specify which key-value pairs are editable by an agent by adding a new section called interaction-workspace to the attribute of the key-value pair in Genesys Administrator Extension, and then defining its properties. When you define the properties of an attribute in a Business Attribute, you can also specify whether it has the property readonly or not. Attributes that are not readonly can be edited by agents.

An agent can only edit case information key-value pairs of those attributes that are displayed to the agent. The table **Editing Case Information** lists the case information business-attribute keys that can be configured to be editable. For each key-value pair attribute, add a new section named interaction-workspace, then define the options according to the type (Boolean, string, integer, list, float, and date) of the attribute.

| <b>Editing Case</b> | Information |
|---------------------|-------------|
|---------------------|-------------|

| Attribute type  | Option               | Valid Values    | Default Value           | Description                                                          |
|-----------------|----------------------|-----------------|-------------------------|----------------------------------------------------------------------|
| Boolean         | display-type         | bool            | bool (for this type)    |                                                                      |
|                 | read-only            | true, false     | true                    | Specifies whether this key name can be modified                      |
|                 | mandatory            | true, false     | false                   | Specifies whether this key<br>name is mandatory                      |
|                 | bool.default-value   |                 |                         |                                                                      |
|                 | bool.false-value     |                 | false                   | Value accepted for false                                             |
| bool.true-value |                      | true            | Value accepted for true |                                                                      |
|                 | display-type         | string          | string (for this type)  |                                                                      |
| string          | read-only            | true, false     | true                    | Specifies whether this key name can be modified                      |
|                 | mandatory            | true, false     | false                   | Specifies whether this key<br>name is mandatory                      |
|                 | string.default-value |                 |                         |                                                                      |
|                 | string.max-length    | 0 to Max Length | 255                     | Maximum number of<br>characters that are accepted<br>for this option |
| integer         | display-type         | int             | int (for this type)     |                                                                      |
|                 | read-only            | true, false     | true                    | Specifies whether this key<br>name can be modified                   |
|                 | mandatory            | true, false     | false                   | Specifies whether this key<br>name is mandatory                      |
|                 | string.default-value |                 |                         |                                                                      |
|                 | int.min-value        | integer         | 0                       | Minimum value accepted                                               |
|                 | int.max-value        | integer         | 9007199254740992        | Maximum value accepted                                               |

| Attribute type  | Option                  | Valid Values                  | Default Value          | Description                                                                                                    |
|-----------------|-------------------------|-------------------------------|------------------------|----------------------------------------------------------------------------------------------------|
| enum            | display-type            | enum                          | enum (for this type)   |                                                                                                    |
|                 | read-only               | true, false                   | true                   | Specifies whether this key name can be modified                                                                                                    |
|                 | mandatory               | true, false                   | false                  | Specifies whether this key name is mandatory                                                                                                    |
|                 | enum.default-value      |                               |                        |                                                                                                    |
|                 | enum.business-attribute | (link to business attributes) | (none)                 | Link to a business attribute<br>that defines the enum value.<br>Items in this list are sorted<br>alphabetically.                                                                    |
| float           | display-type            | float                         | float (for this type)  |                                                                                                    |
|                 | read-only               | true, false                   | true                   | Specifies whether this key name can be modified                                                                                                    |
|                 | mandatory               | true, false                   | false                  | Specifies whether this key name is mandatory                                                                                                    |
|                 | float.default-value     |                               |                        |                                                                                                    |
|                 | float.min-value         | float                         | 0                      | Minimum value accepted                                                                                                    |
| float.max-value | float                   | 1.7976931348623157e308        | Maximum value accepted |                                                                                                    |
| date            | display-type            | date                          | date (for this type)   | The date is stored in the UTC<br>format: YYYY-MM-<br>DDThh:mm:ssTZD (refer to<br>http://www.w3.org/TR/NOTE-<br>datetime).<br>The display is based on the local<br>from the browser. |
|                 | read-only               | true, false                   | true                   | Specifies whether this key name can be modified                                                                                                    |
|                 | mandatory               | true, false                   | false                  | Specifies whether this key                                                                                                    |

| Attribute type | Option | Valid Values | Default Value | Description       |
|----------------|--------|--------------|---------------|-------------------|
|                |        |              |               | name is mandatory |

## Displaying Active URLs in Case Information

You can configure Interaction Workspace Web Edition to render some key-values as clickable hyperlinks in the Case Information area and also enable previewing of web pages by tooltip on the clickable hyperlinks.

Use the following configuration options to control the way that hyperlinks are displayed (whether they are active or not) and to enable the display of a tooltip that displays a preview of the web page.

- expression.url: This option is configured by default to display most valid URLs as clickable hyperlinks.
- interaction.case-data.enable-hyperlink: This option controls whether Workspace displays hyperlinks.

To control the display of hyperlinks in the **Case Information** area, format the attached data:

- If the attached data contains a raw URL, the hyperlink will be displayed as a raw URL (for example, http://<your web site>).
- If the attached data is formatted as follows, the TITLE is displayed as a clickable hyperlink, and the target is the URL:
  - <a href="URL" title="TITLE" />
  - <a href="URL">TITLE<a/>
- If the attached data is formatted as follows, the WEB\_SITE\_NAME is displayed as a clickable hyperlink, the TITLE is used for the tooltip on mouse over, and the target is the URL:
  - <a href="URL" title="TITLE">WEB\_SITE\_NAME<a/>
- In the hyperlink tag, you can use the target attribute to determine the name of the tab or the window used to display the related page. If a tab or a window is already based on this name, the browser reuses it. For example:
  - <a href="URL" title="TITLE" target="WINDOW\_NAME"/>
  - <a href="URL" target="WINDOW\_NAME">TITLE</a>
  - <a href="URL" target="WINDOW\_NAME" title="TITLE">WEB\_SITE\_NAME</a>

If Protected mode is enabled in the Microsoft Internet Explorer 10 and 11 web browser, when the agent clicks the hyperlink for attached data configured with a named target, the browser always opens the target of the link in a new window or tab. To prevent this, add the hyperlinked website and the Web Services and Application URL to the list of trusted sites. Protected mode is disabled by default for trusted sites. Adding the websites to the list of trusted sites ensures that both sites have the same integrity level. For more information, see https://msdn.microsoft.com/library/ ms534659(v=vs.85).aspx.

#### Important

Setting the target attribute to  $*\_self*$ ,  $*\_parent*$  and  $*\_top*$  doesn't change the default behavior of the hyperlink.

#### Add Key-Value Pair to the Case Information

You can enable the ability to edit the case information to add key-value pairs that are missing from the case information. For example, the country or region contact information might be missing. If the agent obtains this information, the agent can edit the Case Information view to add the data value.

#### **Prerequisite:**

• To enable a key to be added, the key must be configured as editable (refer to Editing Case Information).